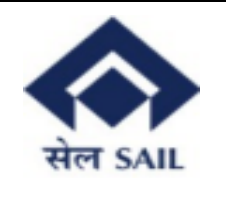

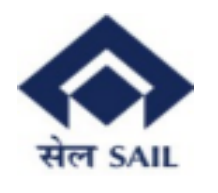

#### **Contents:**

| 1. Homepage                   | 3 |
|-------------------------------|---|
| 2.Log In:                     | 3 |
| 3.Dashboard                   | 4 |
| 4.Create Response for Tender: | 5 |
| 5.View :                      | 8 |
| 6.Deal confirmation:          | 8 |

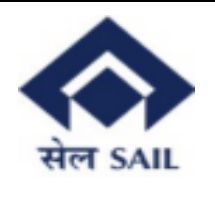

#### 1. Homepage

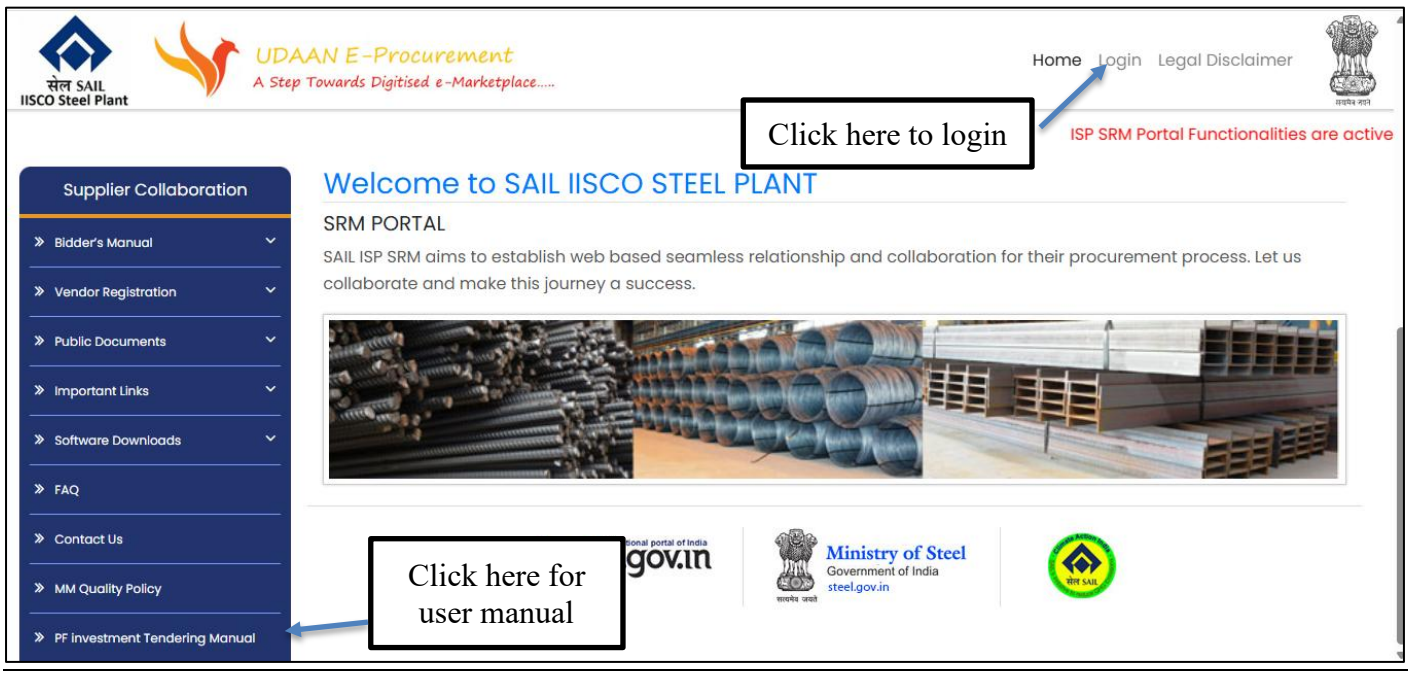

Arranger will visit the SRM portal and click on the Log in button to give login credentials. For User Manual they need to click on the side Menu bar.

Log In: credentials changes

#### 2.Log In:

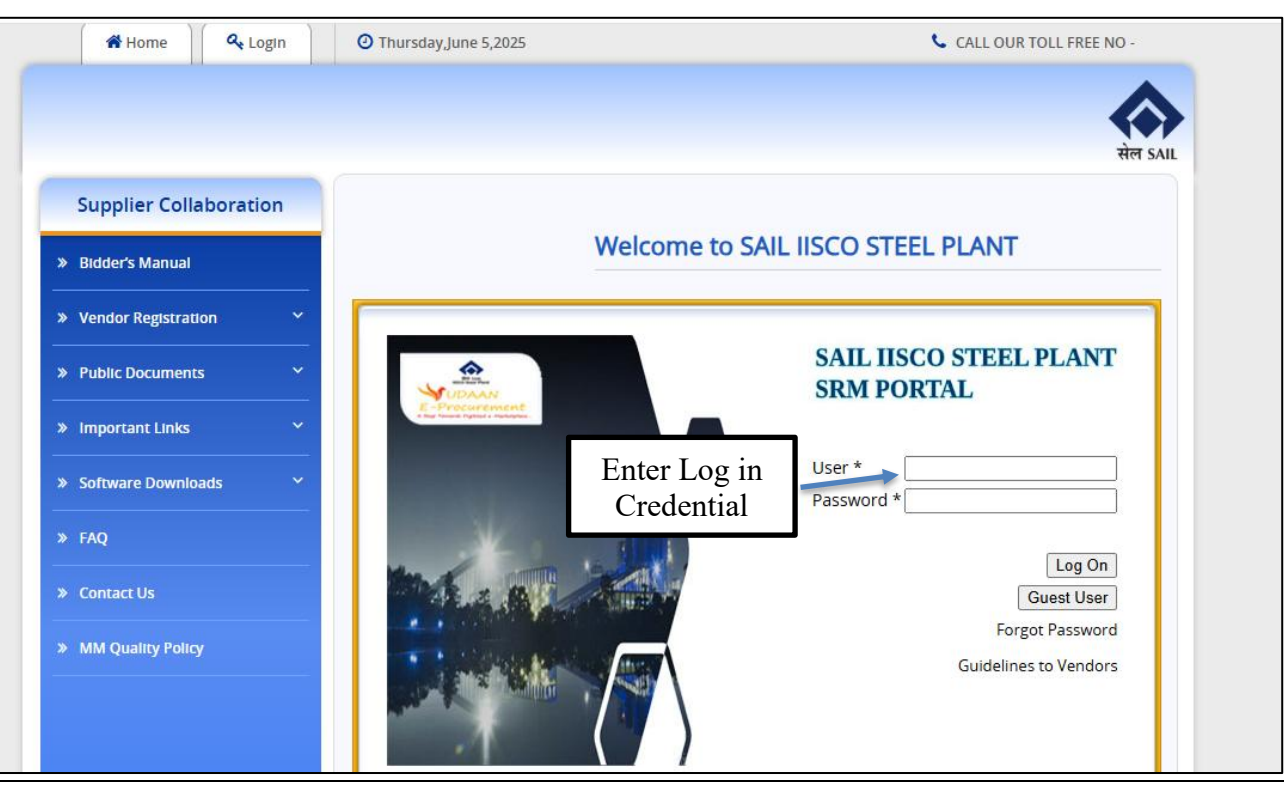

User will give login credentials and click on the Log on button.

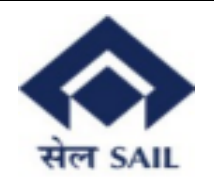

## 3.Dashboard

| j.              |                                  |                  |            |               |          |            |            | Search:    |          | Q, - | New Session      | SAP Store      | Log     |
|-----------------|----------------------------------|------------------|------------|---------------|----------|------------|------------|------------|----------|------|------------------|----------------|---------|
| ack Forward ▶   | History Favorites Personalize Vi | ew Help          |            |               |          |            |            |            | _        |      | Welcome: Kanjalo | chana Finserve | Pvt. Lt |
| Tendering Proc  | ess                              |                  |            |               | С        | heck y     | your N     | Vame       |          |      |                  |                |         |
| Tendering Proc  | cess                             |                  |            |               |          |            |            |            | -        |      |                  |                |         |
| ndering Process | s > PF Tendering Process         |                  |            |               |          |            |            |            |          |      |                  | Full Screen    |         |
| ist for Ope     | en Tender                        | [ Turad          |            |               |          |            |            |            | 0        |      |                  |                |         |
| /iew: [Standar  | rd View] View] View]             | Export           |            |               |          |            |            |            | ĕĿ       |      |                  |                |         |
| Tender No       | Name                             | Description      | Trust Type | Amount in LC  | Category | Start Date | Start Time | End Date   | End Time |      |                  |                |         |
| 100000125       | MAY INVESTMENT                   | MAY INVESTMENT   | BOTH       | 1,000,000.00  | 2        | 04.06.2025 | 13:53:22   | 08.06.2025 | 13:53:31 |      |                  |                |         |
| 100000128       | TESTING FOR JUNE                 | TESTING FOR JUNE | BOTH       | 80,000,000.00 | 2        | 07.06.2025 | 06:21:32   | 13.06.2025 | 17:21:41 |      |                  |                |         |
| 1000000129      | NEW TENDER ROLL OUT              | PI/WPF/87/000    | BOTH       | 87,000.00     | 1&2      | 07.06.2025 | 12:18:16   | 08.06.2025 | 18:18:34 |      |                  |                |         |
|                 | TENDER REFRESH                   | TE/ND/ER/01      | BOTH       | 989,000.00    | 1&2      | 16.06.2025 | 10:59:20   | 16.06.2025 | 11:12:29 |      |                  |                |         |
| 1000000143      | TENDER NEON                      |                  |            |               |          |            |            |            |          |      |                  |                |         |

The Dashboard showing the List of open tenders will open. In the dashboard only those tenders will appear in which Arranger are eligible to participate. To view the tender details, click on the Tender No.

| SAP                                                                                                    | Search: | ٩, - | New Session     | SAP Store       | Log off     |
|----------------------------------------------------------------------------------------------------|---------|------|-----------------|-----------------|-------------|
| 4 Back Forward History Favorites Personalize View Help                                                                                          |         |      | Welcome: Kanjal | ochana Finserve | e Pvt. Ltd. |
| PF Tendering Process                                                                                                    |         |      |                 |                 |             |
| PF Tendering Process PF Tendering Process PF Tendering Process Navigate to different Tabs by clicking on it                                     |         |      |                 | Full Screen     | Options T   |
| Tender Details                                                                                                    |         |      |                 |                 | ^           |
| Tender No-1000000147 Total Value-10000000.00 Status-Published (Start Date-20.06.2025 Start Time-12:35:05 End Date-20.06.2025 End Time-13:35:14) |         |      |                 |                 |             |
| Remaining Day-0 and Plemaining Time-00:28                                                                                                    |         |      |                 |                 |             |
| Tender Details Note Term & Condition Create Response                                                                                            |         |      |                 |                 |             |
| Tender Number: 1000000147                                                                                                    |         |      |                 |                 |             |
| Name: TESTING THE JUNE INVESTMENT                                                                                                    |         |      |                 |                 |             |
| Discription: TESTING THE JUNE INVESTMENT                                                                                                    |         |      |                 |                 |             |
| Trust Type: PI                                                                                                    |         |      |                 |                 |             |
| Amount in LC: 10,000,000.00                                                                                                    |         |      |                 |                 |             |
| Category: 2                                                                                                    |         |      |                 |                 |             |
| Start Date: 20.06.2025                                                                                                    |         |      |                 |                 |             |
| Start Time: 12:35:05                                                                                                    |         |      |                 |                 |             |
| End Date: 20.06.2025                                                                                                    |         |      |                 |                 |             |
| End Time: 13:35:14 Click Here to go to home page                                                                                                |         |      |                 |                 |             |
| DACK                                                                                                    |         |      |                 |                 |             |

New screen will appear showing details in different tabs . Click on each tab to view the details . Click on the **Create response** to participate in the tendering process

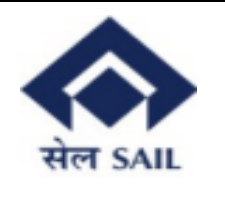

#### 4.Create Response for Tender:-

Arranger has two options to fill in the details & they are as follows: -

**<u>1.1By Adding one by one record</u>**: Arranger can fill up the details manually & click on add record for each entry

| ,                               |                            |                                |                     |               |                     |      |
|---------------------------------|----------------------------|--------------------------------|---------------------|---------------|---------------------|------|
| R                               |                            |                                |                     |               |                     |      |
| PP Tendering Process            |                            |                                |                     |               |                     |      |
| PF Tendering Process            |                            |                                | [                   |               |                     |      |
| PF Tendering Process > PF Tende | ring Process               |                                | Click Here          | to for Biddi  | ng                  |      |
|                                 | -                          |                                |                     |               |                     |      |
| Tender Details Note             | Term & Condition Create Re | isponse                        |                     |               |                     |      |
| Instrument Description*:        |                            |                                |                     |               |                     |      |
| Issue Date*:                    |                            |                                | Maturity Date*:     | 1             |                     |      |
| Courses/961*                    |                            | Court                          | von Ernen under de  |               | 3                   |      |
| Investment Colours t            |                            |                                | ant requerty .      |               | ř.                  |      |
| Investment Category":           |                            |                                |                     |               |                     |      |
| Investment Type":               | ¥                          |                                |                     |               |                     |      |
| Bid Price*:                     | 0.0000                     |                                | A.1 Bid details     | can be enter  | ed by               |      |
| Bid Yield Annualized(%)*:       | 0.0000                     |                                | filling all the man | ndatory detai | ils here            |      |
| Yield to call(%):               | 0.0000                     |                                |                     |               |                     |      |
| Guarenteed By*:                 |                            |                                |                     |               |                     |      |
| Ownership Details*:             |                            |                                |                     |               |                     |      |
| Quan available*:                | 0.00                       |                                |                     |               |                     |      |
| Credit Rating 1*:               |                            | Credit Ra                      | ating Agency 1*:    |               |                     |      |
| Credit Rating 2*:               |                            | Credit Ra                      | ating Agency 2*:    |               |                     |      |
| IP Date 1(DD-MON)*:             |                            |                                | 1                   |               |                     |      |
| IP Date 2(DD-MON):              |                            |                                | 1                   |               |                     |      |
| Put Dates:                      | 1                          |                                | Call Dates:         | 1             |                     |      |
| Other Point:                    | A                          | 2 After filling all the detail |                     |               |                     |      |
| ADD Record                      | clete Record C             | lick on Add record to save     |                     |               |                     |      |
|                                 |                            | details                        |                     |               |                     |      |
| Instrument Descript             | i Issue Date Maturity Date | Coupon Coupon Frequency Categ  | ory Investment Type | Bid Price Bi  | id Yield Annualized | Guar |
| The table does                  | not contain any data       |                                |                     |               |                     |      |
|                                 |                            |                                |                     |               |                     |      |
| Upload Excel: Choose F          | ile No file chosen         | Downlos                        | ad Format in Excel  |               |                     |      |
| E Save                          |                            |                                |                     |               |                     |      |
| Submit                          | A.                         | 2 Then click on submit button  |                     |               |                     |      |
| BACK                            |                            |                                |                     |               |                     |      |
|                                 |                            |                                |                     |               |                     |      |

#### **1.2By uploading records**

**Through excel upload:** Arranger gets this excel file attached in the invitation email. Also, they can down excel format by clicking on the highlighted button.

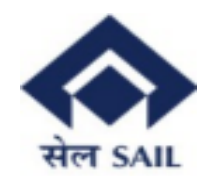

|                                       | vorites Personalize View H           | elp             |                       |                 |               |                    |                         |                   |
|---------------------------------------|--------------------------------------|-----------------|-----------------------|-----------------|---------------|--------------------|-------------------------|-------------------|
| PF Tendering Process                  |                                      | -               |                       |                 |               |                    |                         |                   |
| PF Tendering Process                  |                                      |                 |                       |                 |               |                    |                         |                   |
| PF Tendering Process > PF Tende       | ring Process                         |                 |                       |                 |               |                    |                         |                   |
| Quan available*:<br>Credit Rating 1*: | 0.00                                 |                 | Credit Ratin          | g Agency 1*:    |               |                    |                         |                   |
| Credit Rating 2*:                     |                                      |                 | Credit Ratin          | g Agency 2*:    |               |                    |                         |                   |
| IP Date 1(DD-MON)*:                   |                                      |                 |                       | 1               |               |                    |                         |                   |
| IP Date 2(DD-MON):                    |                                      |                 |                       | 1               |               |                    |                         |                   |
| Put Dates:                            | 1                                    |                 |                       | Call Dates:     | 1             |                    |                         |                   |
| Other Point:                          |                                      |                 |                       |                 |               |                    |                         |                   |
| ADD Record 🗎 De                       | elete Record                         | 2 Click Here to | o Choose File         |                 |               |                    |                         |                   |
| Instrument Descripti                  | Issue Date Matumy Da                 | te Coupon Coupo | on Frequency Category | Investment Type | Bid Price Bid | d Yield Annualized | Guarenteed By           | Ownership Details |
| i The table does r                    | not contain any data                 |                 |                       |                 |               |                    |                         |                   |
| Upload Excel: Choose F                | le No file chosen<br>4 Click Here to | Upload from     | Download F            | ormat in Excel  | ñle           | 1. Click           | t Here to Dov<br>format | wnload            |

Once satisfied with their entry they can click on Submit button.

To delete any response: Any response can be deleted before submission.

| Other Point:                                                                    | ete Record |               | 2.T    | hen click or     | n the E  | Delete butto    | on        |                      |               |                   |                |               |                 |
|---------------------------------------------------------------------------------|------------|---------------|--------|------------------|----------|-----------------|-----------|----------------------|---------------|-------------------|----------------|---------------|-----------------|
| Instrument Descripti                                                            | Issue Date | Maturity Date | Coupon | Coupon Frequency | Category | Investment Type | Bid Price | Bid Yield Annualized | Guarenteed By | Ownership Details | Quan available | Yield to call | Credit Rating 1 |
| 7.13% LIC HOUSI                                                                 | 28.11.2021 | 28.11.2031    | 7.1300 | YEARLY           | 2        | PVT             | 100.2353  | 7.6951               | NA            | 45.24% by LI      | 400,000,000.00 | 0.9123        | AAA             |
| 98% NABARD 2                                                                    | 15.10.2018 | 14.10.2033    | 8.9800 | YEARLY           | 2        | PSU             | 100.2051  | 7.8709               | NA            | 100% by GOI       | 100,000,000.00 | 0.9123        | AAA             |
| ad Excel Choose File No file chosen Dupload from Excel Download Format in Excel |            |               |        |                  |          |                 |           |                      |               |                   |                |               |                 |
| Submit                                                                          |            |               |        |                  |          |                 |           |                      |               |                   |                |               |                 |
|                                                                                 |            |               |        |                  |          |                 |           |                      |               |                   |                |               |                 |

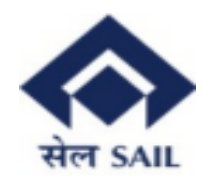

#### After tender expiration it will not be available in the Arranger dashboard.

| SAP                                               |               |               |                  |                 |            |            |          | Search: | ٩, - | New Session      | SAP Store      | Log off   |
|---------------------------------------------------|---------------|---------------|------------------|-----------------|------------|------------|----------|---------|------|------------------|----------------|-----------|
| Back Forward History Favorites Personalize View H | elp           |               |                  |                 |            |            |          |         |      | Welcome: Kanjalo | chana Finserve | Pvt. Ltd. |
| E .                                               |               |               |                  |                 |            |            |          |         |      |                  |                |           |
| PF Tendering Process                              |               |               |                  |                 |            |            |          |         |      |                  |                |           |
| PF Tendering Process > PF Tendering Process       |               |               |                  |                 |            |            |          |         |      |                  | Full Screen    | Options 🔻 |
|                                                   |               |               |                  |                 |            |            |          |         |      |                  |                |           |
| Welcome to PF TENDER                              |               |               |                  |                 |            |            |          |         |      |                  |                |           |
|                                                   |               |               |                  |                 |            |            |          |         |      |                  |                |           |
| List for Open Tender                              |               |               |                  |                 |            |            |          |         |      |                  |                |           |
| View [Standard View]                              | mod           |               |                  |                 |            |            | 0.       | 1       |      |                  |                |           |
|                                                   | cpont_        |               |                  |                 |            |            |          | 1       |      |                  |                |           |
| lender No Name Description                        | n Irust Type  | Amount in LC  | Category         | Start Date      | Start Time | End Date   | End Time |         |      |                  |                |           |
| 1000000125 MAY INVESTMENT MAY INVE                | STMENT BOTH   | 1,000,000.00  | 2                | 04.06.2025      | 13:53:22   | 08.06.2025 | 13:53:31 |         |      |                  |                |           |
| 1000000128 TESTING FOR JUNE TESTING               | FOR JUNE BOTH | 80,000,000.00 | 2                | 07.06.2025      | 06:21:32   | 13.06.2025 | 17:21:41 |         |      |                  |                |           |
| 1000000129 NEW TENDER ROLL OUT PI/WPF/87          | 7000 BOTH     | 87,000.00     | 1&2              | 07.06.2025      | 12:18:16   | 08.06.2025 | 18:18:34 |         |      |                  |                |           |
| 1000000143 TENDER REFRESH TE/ND/ER                | /01 BOTH      | 989,000.00    | 1&2              | 16.06.2025      | 10:59:20   | 16.06.2025 | 11:12:29 |         |      |                  |                |           |
|                                                   |               |               |                  |                 |            |            |          |         |      |                  |                |           |
|                                                   |               | Tende         | er is re<br>dash | emoved<br>board | from       |            |          |         |      |                  |                |           |
|                                                   |               |               |                  |                 |            |            |          |         |      |                  |                |           |
|                                                   |               |               |                  |                 |            |            |          |         |      |                  |                |           |
|                                                   |               |               |                  |                 |            |            |          |         |      |                  |                |           |
|                                                   |               |               |                  |                 |            |            |          |         |      |                  |                |           |

If the bid is selected for investment purposes, then it will again visible in the Dashboard

| SAP                                                       |                            |            |               |          |            |            |            | S        | earch: | Q, - | New Session      | SAP Store      | Log off   |
|-----------------------------------------------------------|----------------------------|------------|---------------|----------|------------|------------|------------|----------|--------|------|------------------|----------------|-----------|
| Back Forward      History Favorites Personalize View Hell | lp                         |            |               |          |            |            |            |          |        |      | Welcome: Kanjalo | chana Finserve | Pvt. Ltd. |
| VIA                                                       |                            |            |               |          |            |            |            |          |        |      |                  |                |           |
| PE Technica Breeze                                        |                            |            |               |          |            |            |            |          |        |      |                  |                |           |
| PF lendering Process                                      |                            |            |               |          |            |            |            |          |        |      |                  |                |           |
| PF Tendering Process > PF Tendering Process               |                            |            |               |          |            |            |            |          |        |      |                  | Full Screen    | Options 🔻 |
|                                                           |                            |            |               |          |            |            |            |          |        |      |                  |                |           |
| Welcome to PF TENDER                                      |                            |            |               |          |            |            |            |          |        |      |                  |                |           |
|                                                           |                            |            |               |          |            |            |            |          |        |      |                  |                |           |
| List for Open Tender                                      |                            |            |               |          |            |            |            |          |        |      |                  |                |           |
| View: [Standard View] Print Version Eve                   | mont                       |            |               |          |            |            |            | 2,       |        |      |                  |                |           |
|                                                           | por a                      |            |               |          |            | 01 J.T.    |            |          |        |      |                  |                |           |
| Tender No Name De                                         | escription                 | Trust Type | Amount in LC  | Category | Start Date | Start Time | End Date   | End lime |        |      |                  |                |           |
| 1000000125 MAY INVESTMENT MA                              | IAY INVESTMENT             | BOTH       | 1,000,000.00  | 2        | 04.06.2025 | 13:53:22   | 08.06.2025 | 13:53:31 |        |      |                  |                |           |
| 1000000128 TESTING FOR JUNE TE                            | ESTING FOR JUNE            | BOTH       | 80,000,000.00 | 2        | 07.06.2025 | 06:21:32   | 13.06.2025 | 17:21:41 |        |      |                  |                |           |
| 1000000129 NEW TENDER ROLL OUT PL                         | I/WPF/87/000               | BOTH       | 87,000.00     | 1&2      | 07.06.2025 | 12:18:16   | 08.06.2025 | 18:18:34 |        |      |                  |                |           |
| 1000000143 TENDER REFRESH TE                              | E/ND/ER/01                 | BOTH       | 989,000.00    | 1&2      | 16.06.2025 | 10:59:20   | 16.06.2025 | 11:12:29 |        |      |                  |                |           |
| 1000000147 TESTING THE JUNE INVESTMENT TE                 | ESTING THE JUNE INVESTMENT | PI         | 10,000,000.00 | 2        | 20.06.2025 | 12:35:05   | 20.06.2025 | 13:30:14 |        |      |                  |                |           |
|                                                           |                            |            |               |          |            |            |            |          |        |      |                  |                |           |
|                                                           |                            |            |               |          |            |            |            |          |        |      |                  |                |           |
|                                                           | Tend                       | er agai    | n availab     | le for   | further    |            |            |          |        |      |                  |                |           |
|                                                           |                            | 1          | processin     | g        |            |            |            |          |        |      |                  |                |           |
|                                                           |                            |            |               | -        |            |            |            |          |        |      |                  |                |           |
|                                                           |                            |            |               |          |            |            |            |          |        |      |                  |                |           |
|                                                           |                            |            |               |          |            |            |            |          |        |      |                  |                |           |
|                                                           |                            |            |               |          |            |            |            |          |        |      |                  |                |           |

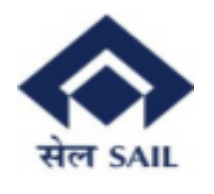

### 5.View :

| * Back: Forward * History Favorites Personalize View Help       Welcome: Kanjalochana Finserve Pvt. Ltd         * Findering Process       * Findering Process         * Findering Process       * Findering Process         * Endering Process       * Findering Process         * Endering Process       * Findering Process         * Endering Process       * Findering Process         * Endering Process       * Findering Process         * Ender Not-1000000147 Total Value-10000000 00 Status-Published (Start Date-20 06 2025 Start Time-12 35:05 End Date-20 06:2025 End Time-13 30:14)         * Ender Details       Note         * Ender Details       Note         * Ender Not-1000000147 Total Value-10000000 00 Status-Published (Start Date-20 06:2025 End Time-13:30:14)         * Ender Details       Note         * Ender Details       Note         * Ender Details       Note         * Ender Details       Note         * Ender Details       Note         * Status       Click Here to view the selected         Instrument       Instrument         * Status       Note                                                                                                    |                                                                                                    | Search: Q + New Session SAP Store Log         |
|----------------------------------------------------------------------------------------------------|----------------------------------------------------------------------------------------------------|-----------------------------------------------|
| PF Tendering Process   PF Tendering Process > PF Tendering Process   Tender Details   Tender Details Note Term & Condition Create Response View Deal Confirmation   Ender Details   Note Term & Condition Create Response View Deal Confirmation   Ender Details   Site State Process 1 (Create Response View Deal Confirmation)   Click Here to view the selected Instrument   Click Here to view the selected Instrument                                                                                                    | Back Forward IP History Favorites Personalize View Help                                                                                                    | Welcome: Kanjalochana Finserve Pvt. Lf        |
| Tendering Process         PF Tendering Process           Funder Details         Tender Details           Tender Details         Tender Details           Tender Details         Tender Details           Tender Details         Tender Details           Tender Details         Tender Details           Tender Details         Note           Tender Details         Note                                                                                                    | PF Tendering Process<br>F Tendering Process                                                                                                    |                                               |
| Bit Note       Tender Details         Note       Term & Condition       Create Response       View       Deal Confirmation         BID No       Instrument Descripti       Bid Yield Annualized       Quan available       Click Here to view the selected         9000000301       8.98% NABARD 2033       7.8709       100,000,000.00       Click Here to view the selected         Instrument       Instrument       Instrument       Instrument                                                                                                    | Tendering Process > PF Tendering Process                                                                                                    | [Full Screen   Option                         |
| Tender No-1000000147 Total Value-10000000 00 Status-Published (Start Date-20 06 2025 Start Time-12:35.05 End Date-20 06 2025 End Time-13:30:14 ) Tender Details Note Term & Condition Create Response View Deal Confirmation BID No Instrument Descripti Bid Yield Annualized Quan available 900000001 8:90% NABARD 2033 7:8709 100,000.00 Click Here to view the selected Instrument                                                                                                    | Tender Details                                                                                                    |                                               |
| 900000001       8.98% NABARD 2033       7.8769       100,000,000.00         Image: Control of the selected in the selected in the selected | Tender No-1000000147 Total Value-10000000.00 Status-Published (Start Date-20.06.2025 Start Time-12:35.05 End Date-20 Tender Details Note Term & Condition Create Response View Deal Confirmation BID No. Instrument Description Bid Valid Annualized Ourse unalighted | .06.2025 End Time-13:30:14 )                  |
|                                                                                                    | 9000000301 8.98% NABARD 2033 7.8709 100,000,000 00                                                                                                    | Click Here to view the selected<br>Instrument |
| C BACK                                                                                                    |                                                                                                    |                                               |

#### 6.Deal confirmation:-

In this tab arranger upload their deal confirmation document by choosing the file and uploading the same & click on submit.

| SAP s                                                                                                    | earch: |
|----------------------------------------------------------------------------------------------------|--------|
| (Back Forward) History Favorites Personalize View Help                                                                                           |        |
|                                                                                                    |        |
| PF Tendering Process                                                                                                    |        |
| PF Tendering Process                                                                                                    | -      |
| F Tendering Process > PF Tendering Process Click Here to Upload Deal                                                                             |        |
| Confirmation file                                                                                                    |        |
| Tender Details                                                                                                    | J      |
| Tender No-1000000147 Total Value-10000000.00 Status-Published (Start Date-20.06.2025 Start Time-12:35:05 End Oate-20.06.2025 End Time-13:30:14 ) |        |
| Tender Details Note Term & Condition Create Response View Deal Confirmation                                                                      |        |
| BID No Instrument Descripti Uploaded File Name                                                                                                   |        |
| 9000000301 8.98% NABARD 2033                                                                                                    |        |
|                                                                                                    |        |
|                                                                                                    |        |
|                                                                                                    |        |
|                                                                                                    |        |
| Upload PDF for BID No : 9000000301: Choose File No file chosen Upload PDF 3.Click Here to upload File                                            |        |
| Submit                                                                                                    |        |
| BACK                                                                                                    |        |
| 2 Click here to select File                                                                                                    |        |
| 3.Click Here to Submit                                                                                                    |        |